#### **RETURNING STUDENTS FEES PAYMENT PROCESS FLOW**

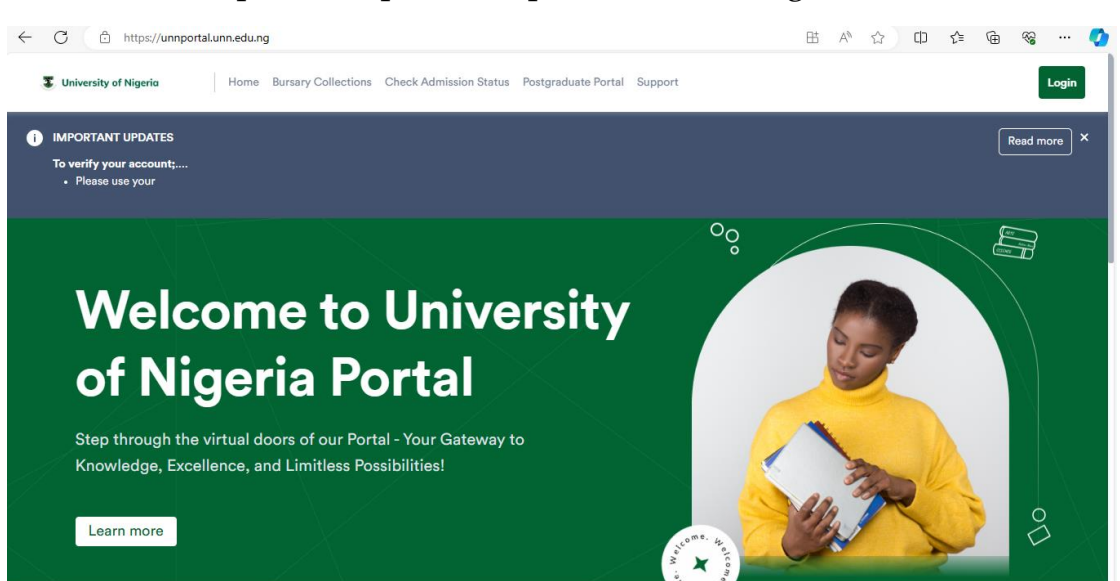

#### Visit the UNN portal <u>https://unnportal.unn.edu.ng/</u>

Click "Login" in the top right corner.

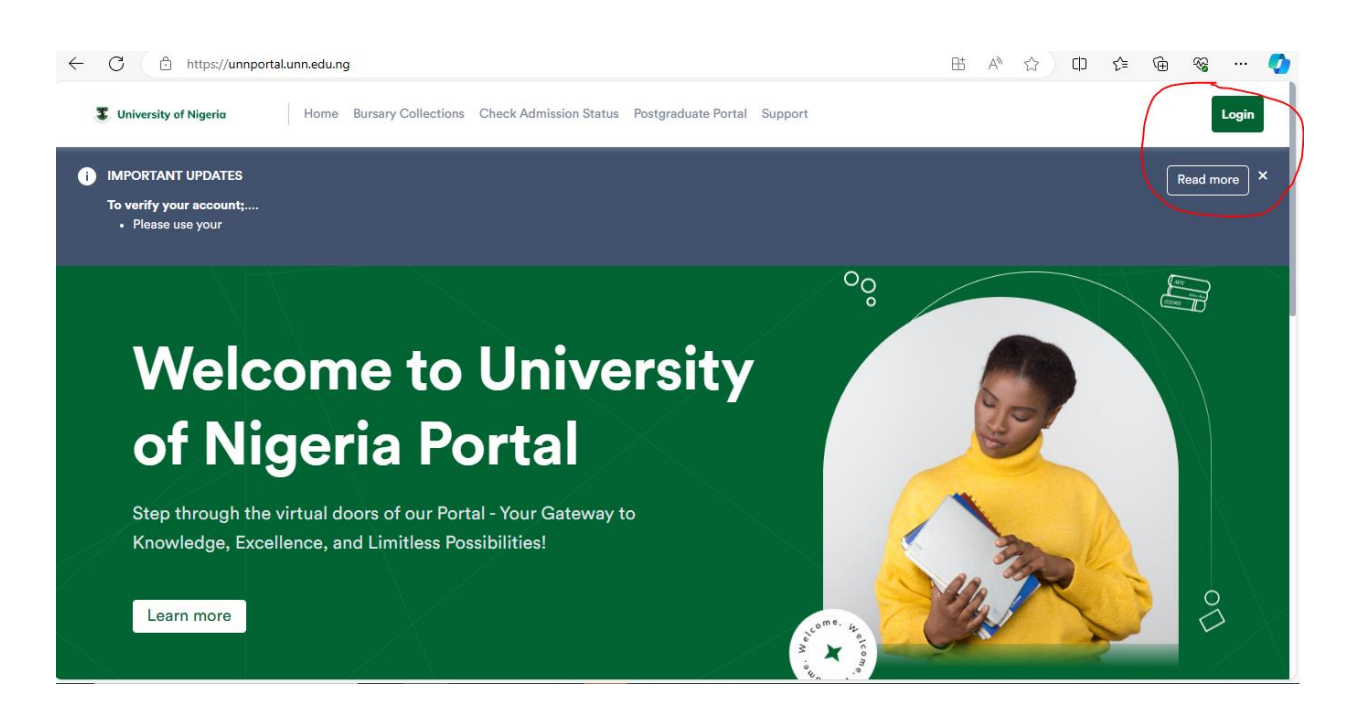

Type in your username and password.

| ← C                                                  |                                                  |
|------------------------------------------------------|--------------------------------------------------|
|                                                      | °°                                               |
|                                                      | Log in to explore, learn, and shape your future. |
| Welcome to UNN<br>Login to access portal<br>Username |                                                  |
| UNN/PG/2017-18/0000000                               |                                                  |
| Password                                             |                                                  |
| ••••••••••••                                         |                                                  |
| Forgot Password?                                     |                                                  |
| New Student? Verify account Sign in                  | Welz                                             |
|                                                      |                                                  |

Enter an active email and unique email address, and then click "Submit."

An email will be sent to you containing your username and a link for a password reset.

Log in to your account using the credentials.

# HOW TO HANDLE LOGIN CHALLENGES:

For returning students who cannot login to the portal, kindly do the following;

- 1. Click on FORGOT PASSWORD
- 2. Enter your Email address to reset your password
- 3. A reset link will be sent to your email
- 4. Login to your email and click the reset link
- 5. Change your password (Example; @Chida2hjuu)
- 6. Go back to the university portal and login with your username and password

## HOW TO PAY ACCEPTANCE FEES:

To pay your school fees, do the following;

- 1. Visit the university portal: unnportal.unn.edu.ng
- 2. Click login
- 3. Enter your username and password (Now you have logged in)
- 4. In the top left, click the three dotted lines.
- 5. Click Academic Fees
- 6. Click ACCEPTANCE
- 7. Select Session, Payment Type and Level

- 8. Click Submit
- 9. Now you have your invoice
- 10. Proceed to the bank to make your payments
- 11. Print the remita receipt
- 12. Visit your portal to print Admission Letter, reprint invoice and Print the Particulars of Admission

#### HOW TO PAY SCHOOL FEES:

To pay your school fees, do the following;

- 1. Visit the university portal: unnportal.unn.edu.ng
- 2. Click login
- 3. Enter your username and password (Now you have logged in)
- 4. In the top left, click the three dotted lines.
- 5. Click Academic Fees
- 6. Click 'New Invoice'
- 7. Select Session, Payment Type and Level
- 8. Click Submit
- 9. Now you have your invoice
- 10. Proceed to the bank to make your payments
- 11. Print the remita receipt
- 12. Visit your portal to print the school fees receipt

## HOW TO MAKE OTHER PG PAYMENTS:

To pay for Entrepreneurship, PGC 601, PGC 701, Examination fee, Convocation, Statement of results, Late payment etc, kindly go through the following steps.

1. Visit the University portal unnportal.unn.edu.ng <u>UNN SM Core Portal</u>

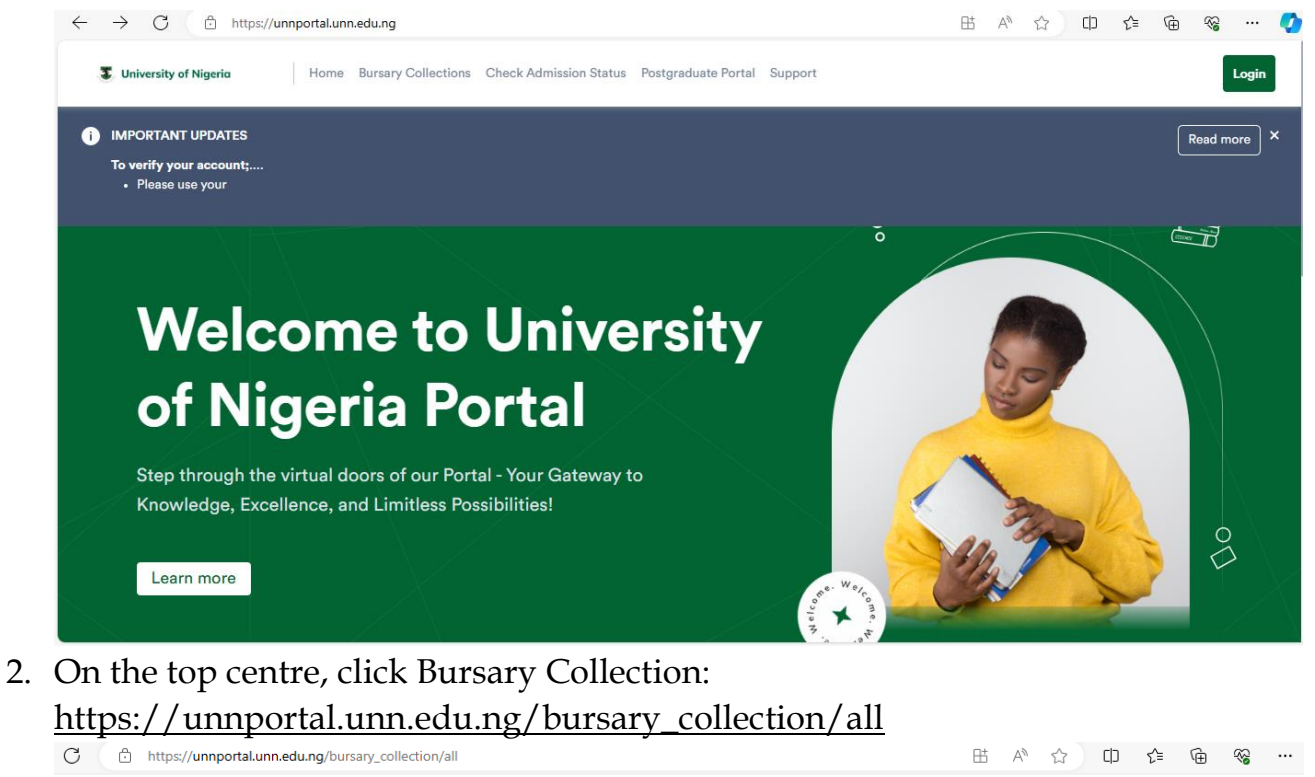

| University of Nigeria   |                   |           |             |                   |      |  |
|-------------------------|-------------------|-----------|-------------|-------------------|------|--|
|                         |                   | All Bursa | ary         |                   |      |  |
| Bursary Fee Collections |                   |           |             |                   |      |  |
| Fee Category            | Select a category | ~ R       | Reg. Number | Enter reg. number |      |  |
|                         |                   |           |             |                   | Next |  |

- 3. Select Payment Category: Student Related Payments
- 4. Select Payment Type: Postgraduate
- 5. Select Sub Category: Example Statement of results
- 6. Enter your registration number: Example PG/PHD/18/00000
- 7. Click on NEXT

| University of Nigeria   |                          |             |                 |      |  |  |  |
|-------------------------|--------------------------|-------------|-----------------|------|--|--|--|
|                         | -                        | II Bursary  |                 |      |  |  |  |
| Bursary Fee Collections |                          |             |                 |      |  |  |  |
| Fee Category            | Student Related Payments | Туре        | Postgraduate    | ~    |  |  |  |
| Sub Category            | Statement of Results     | Reg. Number | PG/PHD/18/00000 |      |  |  |  |
|                         |                          |             |                 | lext |  |  |  |
| Statement Of Results    |                          |             |                 |      |  |  |  |

- 8. Fill in your details correctly
- 9. Submit
- 10. Proceed to the bank to make your payments